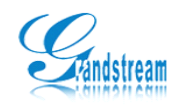

# GXV 系列视频监控 MVIEW 手机软件使用手册

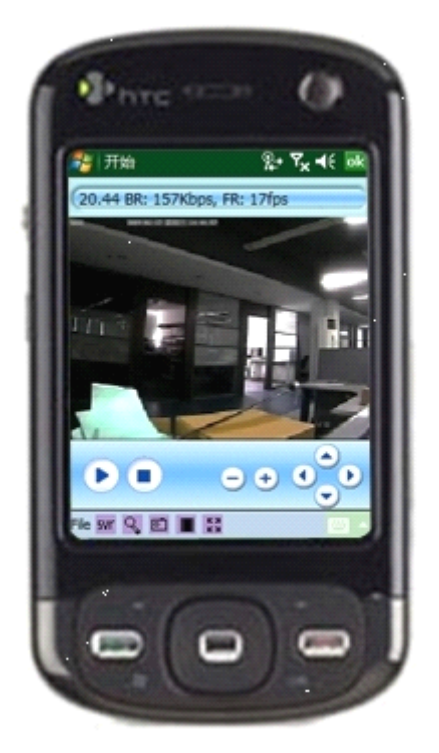

欢迎使用 Grandstream 手机视频监控软件

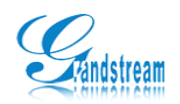

| · =. |
|------|
| 1    |
|      |
| <br> |

| 1. | 简介    |          | 3 - |
|----|-------|----------|-----|
| 2. | 安装要   | 豆求       | 3 - |
| 3. | Mview | 安装       | 3 - |
| 4. | MView | ,卸载      | 4 - |
| 5. | 界面说   | 2明       | 5 - |
| 6. | MView | 操作指南     | 6 - |
|    | 6.1.  | 配置 MView | 6 - |
|    | 6.2.  | 网络设置     | 7 - |
|    | 6.3.  | 观看视频     | 7 - |
|    | 6.4.  | 云台控制     | 8 - |
|    | 6.5.  | 抓拍与录像    | 8 - |
|    | 6.6.  | 视频回放     | 9 - |
|    | 6.7.  | 设备搜索     | 9 - |
|    |       |          |     |

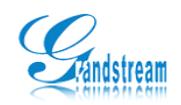

### 1. 简介

MView 是基于移动手持设备开发的一个监控软件,支持 3G、WIFI、CMNET 网络接入,使管理者可以通过互联网或局域网在自己的办公室或其他任意地点(不受地域限制)使用手机实时远程移动观看现场,并且能通过 MView 进行录像和抓拍远程视频流,此外,MView 还提供强大的云台控制界面,能够在配备云台的情况下控制云台,为不同管理者提供良好的解决方案。

### 2. 安装要求

系统: Windows CE 5.0 以上
内存: 64MB
速率: 400MHz 以上
分辨率: 240\*320
注: 目前不支持 Symbian 系统,其他 Windows 系统请尝试使用。

### 3. Mview 安装

- 1、下载 GS\_mobile.CAB 到 PC 中,然后通过数据线或蓝牙传输到手机。
- 2、进入手机并点击 GS\_mobile.CAB 安装包进行安装。

| 🐉 资源管理器           | ר א <mark>א א</mark> א | 🏄 开始               | i Y <sub>x</sub> 4€ |
|-------------------|------------------------|--------------------|---------------------|
| 📃 My Documents 👻  | 名称 🔻                   | 正在安装 GS_mobile.CAB |                     |
| UAContents        |                        |                    |                     |
| □ 个人              |                        |                    |                     |
| 🔜 蓝牙共享            |                        |                    |                     |
| 🔜 模板              |                        |                    |                     |
| ── 商务             |                        |                    |                     |
| 📙 我的铃声            |                        |                    |                     |
| 🔜 我的视频            |                        |                    |                     |
| 📙 我的图片            |                        |                    |                     |
| 我的音乐              |                        |                    |                     |
| GS_mobile 09-06-1 | 616K                   |                    |                     |
|                   |                        |                    |                     |
|                   |                        |                    |                     |
|                   |                        |                    |                     |
| 向上                | 菜单                     |                    |                     |

3、安装成功, MView 会自动在程序管理中创建快捷图标。

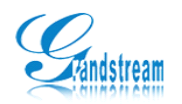

| 🏄 开始 🚦 🍢 📢 💀                                         | 🏂 程序             | Ŷ          | 1 Y <sub>x</sub> 4€ [   | X |
|------------------------------------------------------|------------------|------------|-------------------------|---|
| 已在您的设备上成功安装<br>GS mobile.CAB.                        |                  |            | $\odot$                 |   |
| 如果需要更多存储空间,可以删除安装的                                   | 附件               | 游戏         | ActiveSync              |   |
| 程序。<br>你可好办法的程度可能干油正常早子,因                            |                  |            |                         |   |
| 芯口经安装的程序可能之法正常显示,因为它是专门用于上一版本 Windows<br>Mobile 软件的。 | GS_MView         | Internet共享 | Vidya Screen<br>Capture | = |
|                                                      | $\odot$          |            |                         |   |
|                                                      | Windows<br>Media | 便笺         | 计算器                     |   |
|                                                      |                  | <b>1</b>   | 3                       |   |
|                                                      | 记事本              | 蓝牙浏览器      | 联系人                     |   |
|                                                      |                  |            |                         | - |
|                                                      |                  |            |                         |   |

## 4. MView 卸载

- 1、点击"开始"菜单进入"设置"选项。
- 2、打开"删除程序"管理器,找到 MView 程序安装名称"Grandstream GS\_Mobile"。
- 3、选中"Grandstream GS\_Mobile",然后点击删除按钮卸载程序。

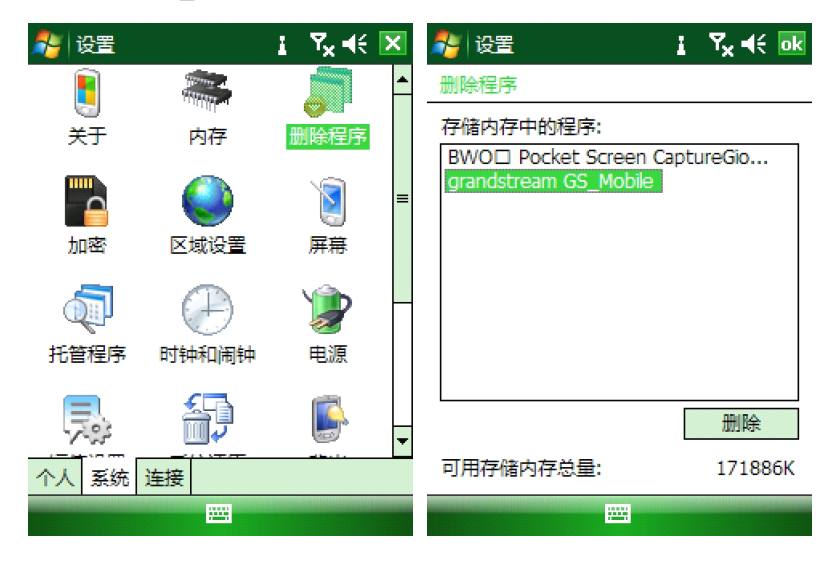

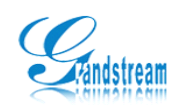

5. 界面说明

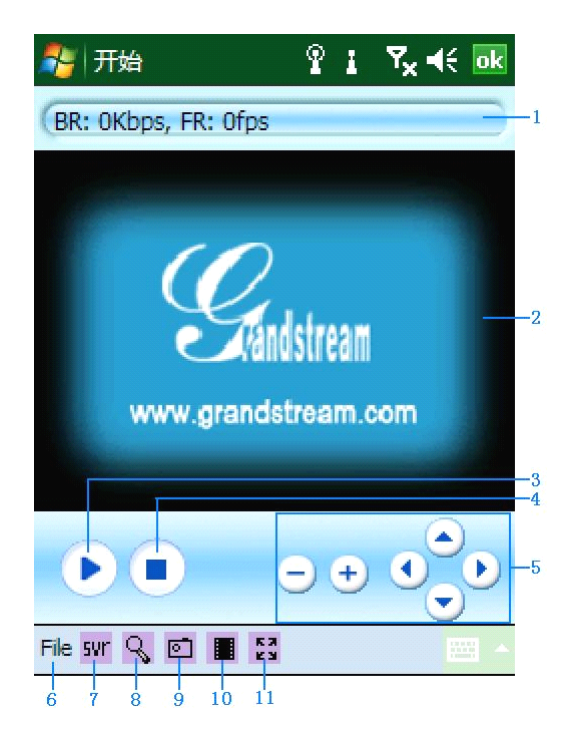

| 序号 | 名称                                     | 说明               |  |
|----|----------------------------------------|------------------|--|
| 1  | 状态栏                                    | 显示当视频码率、帧率、录制状态。 |  |
| 2  | 视频窗口                                   | 观看视频图像的窗口。       |  |
| 3  | 播放按钮                                   | 用于控制播放视频。        |  |
| 4  | 停止按钮                                   | 停止视频播放。          |  |
| 5  | 云台控制区 控制位于 RS-485 接口上的云台,上下左右控制云台旋转方向, |                  |  |
|    |                                        | 减控制云台图像放大或缩小。    |  |
| 6  | 设置菜单                                   | 包含设备添加与回放菜单。     |  |
| 7  | 设置添加                                   | 添加需要观看的视频设备。     |  |
| 8  | 设备搜索                                   | 搜索局域网内的视频服务器。    |  |
| 9  | 视频抓拍                                   | 观看视频时抓拍当前视频画面。   |  |
| 10 | 视频录像                                   | 观看视频时录制当前视频流。    |  |
| 11 | 全屏播放                                   | 目前只支持回放视频全屏播放。   |  |

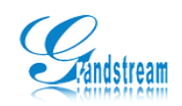

### 6. MView 操作指南

#### 6.1. 配置 MView

- 1、依次点击开始--->程序--->GS\_MView 打开 MView 程序。
- 2、打开"File"菜单,选择"Server"弹出设置配置窗口。

| 餐 开始         | ₽ i 7 <sub>×</sub> | <b>d</b> € ok | 鸄 开始      | የ፤       | Y <sub>x</sub> 4€ ok |
|--------------|--------------------|---------------|-----------|----------|----------------------|
| BR: OKbos.   | FR: Ofos           |               | Config    |          |                      |
| Dia onopoy   |                    |               | Device:   | Device 1 | •                    |
|              |                    |               | Address:  |          |                      |
|              | $\mathcal{O}$      |               | Channel:  | 1 -      |                      |
|              | Vandstream         |               | User:     |          |                      |
|              |                    |               | Password: |          |                      |
| www          | w.granostream.com  |               |           | Save     |                      |
| Server       |                    |               |           | )K Cance | el                   |
| Replay       |                    |               |           |          |                      |
| About        | - + •              |               |           |          |                      |
| Exit         |                    | $\overline{}$ |           |          |                      |
| File svr 🔍 🖸 | 1 🖬 🖾              |               |           | E I      |                      |

3、分别填写 Device、Address、Channel、User、Password 相关设备信息,完成后点击 Save 保存设置信息。

Device: 设备名称,可以填写自己喜爱的名称。目前支持配置10个设备。

Address: 需要观看设备的 IP 地址,若设备有端口号则需要填写"IP:RTSP port",如 192.168.1.168:2088。 Channel: 设备通道号,用于设置需要观看视频的通道。例如,需要看第3通道的视频则选择3。 User: 观看视频的用户名。

Password: 观看视频的密码。

#### 6.2. 网络设置

MView 支持通过 CMNET、WIFI、3G 网络观看视频,为达到观看最佳效果,建议使用 WIFI 观看视频,下面以 WIFI 观看为例进行说明。

- 1、依次点击设置--->连接--->Wi-Fi 进入无线网络设置。
- 2、选择"菜单"中的"打开 WIFI"选项卡打开无线网络搜索功能。

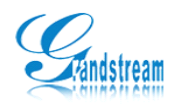

| 深圳市潮流网络排 | 支术有限公司 |
|----------|--------|
|----------|--------|

| 鸄 设置             |           | %+ <b>Y<sub>x</sub> </b> | × | <i>影</i> 设置                   | %,• Y <sub>x</sub> ∢€ ok |
|------------------|-----------|--------------------------|---|-------------------------------|--------------------------|
| GPRS             |           |                          | • | 配置无线网络                        | 0                        |
| GPRS 认证          | GPS 设置    | Wi-Fi                    |   | tester                        | 可用 ▲                     |
|                  |           | •0                       |   | ChinaNet-SH001                | 可用                       |
| 域注册              | <br>无线局域网 | 无线收发                     | = | dd-wrt_vap3                   | 可用                       |
|                  | 8         | ₽∎●                      |   | default<br>()) ESP            | 可用<br>可用                 |
| 由 USB 连接<br>到 PC | 蓝牙        | 连接                       |   | <b>」Ⅲ</b> gsdvs<br>亜ンナに同体の例络。 | 添加新的<br>删除设置             |
| 3)               |           |                          | - | 安访问的网络:<br>所有可用的              | 编辑                       |
| 个人 系统            | 连接        |                          |   | 无线 网络适配器                      | <br>关闭 Wi-Fi             |
|                  |           |                          |   | 连接                            | 菜单                       |

3、WIFI 功能打开后窗口中会搜索到可用的 SSID,此时点击"菜单"中的编辑功能填入路 由器的无线密钥,完成相关信息开始连接无线网络,连接成功后 SSID 会显示"已连接"。

| 🐉 设置        | % <b>,</b> , <b>7</b> × 4€ | 🏂 设置                 | ୁହ≁ Y <sub>×</sub> ଶ୍≑ା∞ |   |
|-------------|----------------------------|----------------------|--------------------------|---|
| 配置网络身份      | 121 🕐                      | 配置无线网络               | 2                        | ) |
| 身份验证:       | 公开 👻                       | 添加新的                 | <b></b>                  |   |
| 数据加密:       | WEP 🔻                      | TP-LINK_gxv_test     | 已连接                      |   |
| 自动提供        | 密钥                         | tester<br>III bdtech | 可用<br>可用 ■               |   |
| 网络密钥:       | ******                     | ChinaNet-bdtech      | 可用                       |   |
| 家田寺司・       |                            | dd-wrt_vap1          | 可用                       |   |
| 10.00.00 JI | 1                          | dd-wrt_vap3          | 可用                       |   |
|             |                            | 📲 🛛 ESP              | 可用                       |   |
|             |                            | gsdvs                | 可用 🔻                     |   |
|             |                            | 要访问的网络:              |                          |   |
|             |                            | 所有可用的                | <b>•</b>                 |   |
|             |                            | 无线 网络适配器             |                          |   |
| 上一步         | 🔤 下一步                      | 连接                   | 菜单                       |   |

#### 6.3. 观看视频

观看视频前必须定义网络接入点,只有正确配置了网络接入点才能正常观看视频,配置 网络接入点请参见【设置网络】。观看视频步骤如下:

1、依次点击开始--->程序--->GS\_MView 打开 MView 程序。

2、打开"File"菜单,选择"Server"弹出设置配置窗口。

3、配置设备信息并保存。设备配置请参见【设备配置】。

4、配置完成后点击播放按钮开始观看视频,在视频观看过程中可以点击相应的工具按钮进行抓拍、录制、云台旋转、图像放大或缩小等操作。

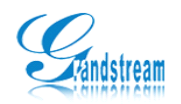

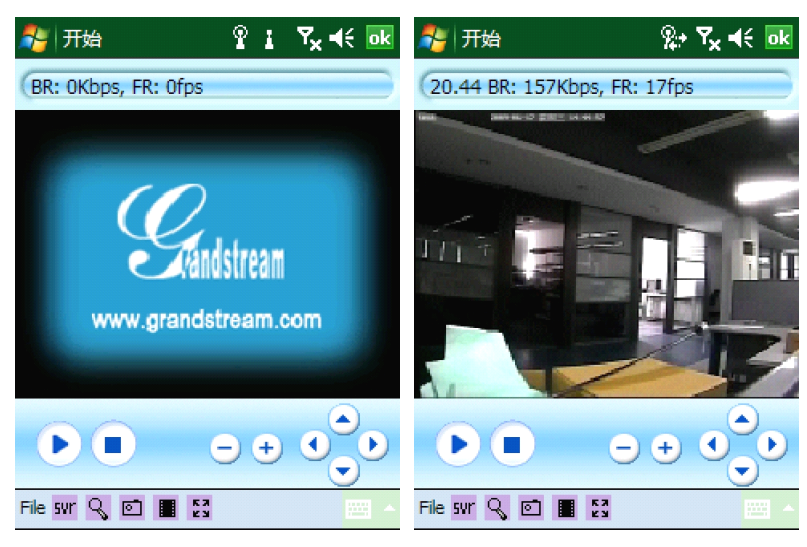

### 6.4. 云台控制

云台又叫高速球,具有视频方位旋转的能力,具体操作方法如下:

- 1、将云台连接至视频服务上的 RS-485 接口,并配置好云台相关参数。
- 2、打开手机中的 MView 软件, 配置需要观看视频的设备参数。
- 3、播放视频,然后点击上下左右控制云台旋转方向,加减控制云台图像放大或缩小。

#### 6.5. 抓拍与录像

MView 提供录制和拍照功能,能随时随地记录下重要的画面。具体操作方法如下:

- 1、打开手机中的 MView 软件, 配置需要观看视频的设备参数。
- 2、播放视频,然后点击抓拍抓取图像或点击录制按钮录制视频。
- 3、记录下的文件会自动保存到 GS\_Mobile/Record 或 GS\_Mobile/Picture 目录中。

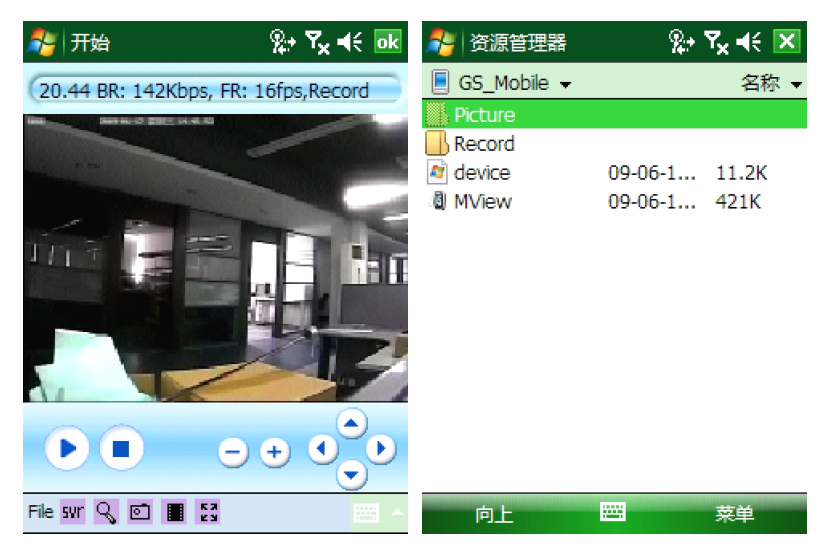

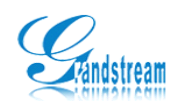

### 6.6. 视频回放

MView 可以保存录制的视频,并且格式为 H264, 需要回放文件请参照以下方法:

- 1、打开 MView 软件,点击回放按钮打开回放窗口。
- 2、选择需要回放的文件,然后点击 Ok 按钮开始回放。

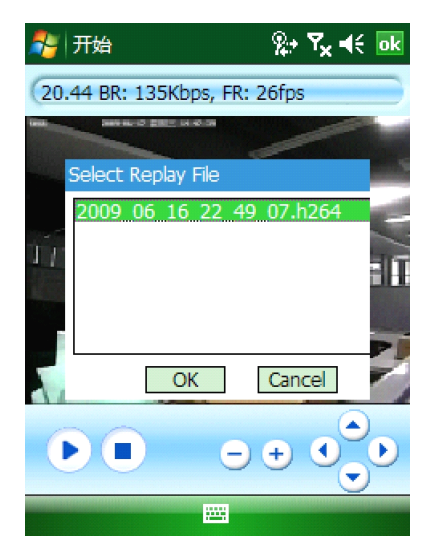

### 6.7. 设备搜索

搜索工具具有搜索局域网内的其他 Grandstream 视频服务器能力,并且能显示已搜索到的设备列表显示详情,如 IP、MAC 地址等。具体操作方法如下:

1、打开 MView 软件,点击搜索图标弹出搜索窗口。

2、点击"Search"按钮开始搜索局域网内的所有视频服务器。

| -  | 🍹 开始      |      | ዪ• ፕ       | , <b>4</b> € ok |
|----|-----------|------|------------|-----------------|
| Se | earch Dia | log  |            |                 |
|    | Index     | Туре | IP         | MAC             |
|    | 1         | DVS  | 192.168.20 | 00:0b:82        |
|    |           |      |            |                 |
|    |           |      |            |                 |
|    |           |      |            |                 |
|    | •         |      | Ш          |                 |
|    | Se        | arch | ОК         | Cancel          |

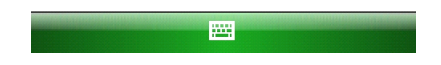